## HOW TO CREATE A TEMPLATE USING MICROSOFT® WORD

- 1. Open Microsoft Word
- 2. Choose the Mailing tab on the tool bar
- 3. Choose Labels
- 4. In print box choose "full page of same label"
- 5. Choose Options, New Label
- 6. Give your label a name you'll remember "Your Template Name" in the Label Name field
- 7. Complete the parameters as follows:

# For <u>CARDS</u>

- a. Top margin: 0.25"
- b. Side margin: 0.25"
- c. Label height: 1"
- d. Label width: 5.25"
- e. Number across: 2
- f. Number down: 8
- g. Vertical pitch: 1"
- h. Horizontal pitch: 5.25"
- i. In the drop down menu, change **Page Size** to letter landscape 11" x 8.5"
- j. Choose OK

- For <u>LABELS</u>
- a. Top margin: 0.85"
- b. Side margin: 0.4"
- c. Label height: 1.35"
- d. Label width: 5.25"
- e. Number across: 2
- f. Number down: 5
- g. Vertical pitch: 1.35"
- h. Horizontal pitch: 5.35"
- i. In the drop down menu, change **Page Size** to letter landscape 11" x 8.5"
- j. Choose OK
- 8. Choose "Your Template Name" from the Label Options menu and click OK.

#### Congrats, you are now ready to use your template!

#### **PRINTING TIPS**

- 1. Print a test page on a blank sheet of paper.
- 2. Hold the printed test page behind the Label or Card Sheet to check the alignment.
- 3. If adjustments are necessary, make them.
- 4. When the alignment is correct, print onto the Label or Card Sheet.

### RingBinderShop.com

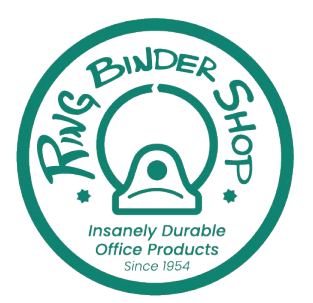